# MagiCAD for Revit 2016.11 UR-1 Release notes

## **Table of Contents**

| New features    | 3 |
|-----------------|---|
| Resolved issues | 9 |

## **New features**

## **Common features**

#### 3D Section Box - Create New 3D view from within dialogue box

It is now possible to create a new view in 3D section box by using a template view for the new view.

| 1 | 3D Section Box                             |
|---|--------------------------------------------|
|   | Settings                                   |
|   | View:                                      |
|   | {3D}                                       |
|   | Offset (+/-):                              |
|   | 100                                        |
|   | Tile associated views and close all others |
|   | New view                                   |
|   | Create new view                            |
|   | View name:                                 |
|   | New view                                   |
|   | View template:                             |
|   | Model - 59 - 3D - All                      |
|   | OK Cancel                                  |

#### Possibility to select workset in MagiCAD dialogs

When you have a large project and you want multiple users editing a project at the same time you have to implement Worksets because Revit typically keeps all project data in a single project file, called the central file. When an indivual user works with a Revit project (s)he takes a copy of a central file to her/his computer and when (s)he has finished the job, (s)he saves the work back to the central file. Typically a single user works with a workset which is dedicated to her/him.

MagiCAD supports the idea of the worksets by allowing the user to select the active workset in several of its functions. For example in

- · Duct, pipe, conduit and cable tray draw setting dialogs
- Product installation dialog

The active workset is set to the selected workset and the elements are placed into the active workset. The behaviour of the dialogs vary depending whether the worksets are defined or not. In this manual, the worksets are generally not shown in the user interface dialogs. In case the worksets are in use, they are visible in the dialogs, as shown below.

#### MagiCAD for Revit - User's Guide

| Alignment:<br>2 203 + 2 200 + 1<br>2 200 + 1<br>2 2 200 + 1<br>2 2 2 2 2 2 2 2 2 2 2 2 2 2 2 2 2 2 2                                                                                                     |     |
|----------------------------------------------------------------------------------------------------|-----|
| 2555 1 275 1 40 Free End of Side of Array Select Create Similar   Property Value Supply Air Systems • Product Similar   System Type Supply Air Systems • •   System Type Supply Air Systems • •   Flow 0 0 0   Air Flow Arrow 0 0   Down 0 0   Center 0 0   Angle 0 •   Go and a row 0 •   Opensyl 0 •   Center 0 •   Angle 0 •   Go and a row •   Opensyl 0 •   Sop Length 0 •   General Object Viriable 1   Object Viriable 2 0   Object Viriable 3 0   Object Viriable 3 0   Statem types •   Statem types •   Statem types •   Out •   Contract •   Out •   Contract •   Object Viriable 3 •   Object Viriable 4 •   Out and a row systems •   Statem types •   Contact Air Systems •   Outdoor Air Systems •   Supply Air Systems •   Supply Air Systems •   Outdoor Air Systems •   David •   Conter •   D                                                                                                    |     |
| 2 200 +p 2 200 +p Color Pacement Pacement Product Similar   Property Value Supply Air Systems •   System Type Supply Air Systems •   System Type Supply Air Systems •   System Type Supply Air Systems •   Obvin 0 0   Down 0 0   Center 0   Air Flow Arrow 0   Up 0   Down 0   Center 0   Angle 0   Conter 0   Sight 0   Sight                                                                                                    |     |
| Offset Collar Placement Product   Property Value   Supply Air Iolet   Supply Air Iolet   System Supply Air Systems   System   Down   Up   Down   Up   Down   Center   Angle   0   Cap Length   O mm   Cap Length   O mm   Cap Length   Opter Variable 1   Object Variable 2   Object Variable 3   Object Variable 4   Carter   Carter Air Systems   Carter Air Systems   Carter Air Systems   Carter Air Systems   Carter Air Systems   Carter Air Systems   Carter Air Systems   Carter Air Systems   Carter Air Systems   Carter Air Systems   Carter Air Systems   Carter Air Systems   Carter Air Systems   Cart                                                                                                    |     |
| Property Value   Sigptly Air Systems •   System Type Supply Air Systems   System Type Supply Air Systems   Sight •   Sown 0 V/s   Bown •   Sown •   Somn •   Sown •   Sight •   Down •   Sight •   Somn •   Somn <td< td=""><td></td></td<>                                                                                                    |     |
| hupph Air Inlet   system Type   Supphy Air Systems   isow   Ov   Ov   if How Arrow   ip   Down   ct   Sight   cett   Sap Length   O   ap Length   O   ap Length   O   ap Length   O   ap Length   O   ap Length   O   ap Kidth   O   o   ap Kidth   O   o   ap Kidth   O   o   Sap Length   O   Outs     Could out Air Systems   Oudsor Air Systems   Oudsor Air Systems   Oudsor Air Systems   Dieneter   Dieneter   Dieneter   Algament   Imagicritic centric SO O   Algament   Imagicritic centric SO O   Imagicritic centric SO O                                                                                                    |     |
| ystem Type Supply Air Systems  ystem Stroke Supply Air Systems Stroke Supply Air Systems Stroke Stroke Str  |     |
| System Signey Jim   Tow 0 1/s   Now 0 1/s   Now 0 1/s   System 0   Soven 0   Sight 0   Center 0   Angle 0   Sap Leight 0 mm   Sap Keight 0 mm   Sap Keight <td< td=""><td></td></td<>                                                                                                    |     |
| Diverse     0     √ / 5       Vir Flow Arrow        /p                                                                                                    |     |
| Parameters                                                                                                    |     |
| p   Down   eft   ight   ight   ight   ight   ight   inter   ingle   0 °   ap Leight   0 mm   ap Height   0 mm   ap Height   0 mm   ap Height   0 mm   ap Leight   0 mm   ap Leight   0 mm   ap Leight   0 mm   ap Leight   0 mm   intercal   bject Variable 1   bject Variable 2   bject Variable 3   bject Variable 4   dentity   Workset   Workset   Workset   Outdo on tripticity systems   Circular duct   Parameters   250 •   includion:   alignment   1   1   20 mm   Top to top of                                                                                                    |     |
| ovon   eft   ight   ight <                                                                                                    |     |
| eft kight ienter kight ienter kight ienter indige 0 ' isgelength 0 ' isgelength 0 ' ' isgelength 0 ' ' ' ' ' ' ' ' ' ' ' ' ' ' ' ' ' '                                                                                                    |     |
| Sight   Center   Angle   Sig Length   Diget Variable 1   Diget Variable 2   Diget Variable 3   Diget Variable 4   General   Other Sight Sight Sig                                                                                                    |     |
| System Systems     Cricular durf Systems     Supply Air Systems     Duckt     Retangular Duckt     Retangular Duckt <td></td>                                                                                                    |     |
| sigle 0   sigle Length 0   sign Length 0   sign Length 0   sign Length 0   mm 0   sign Length 0   mm 0   sign Length 0   mm 0   sign Length 0   mm 0   sign Length 0   mm 0   mm 0 </td <td></td>                                                                                                    |     |
| Parameters Parameters  |     |
| or mm   app Width   app Width   app Height   0 mm   app Height   0 mm <td></td>                                                                                                    |     |
| or mm   iap Height   0 mm   ieneral   bbject Variable 1   bbject Variable 2   bbject Variable 3   bbject Variable 4   Imm   Betract Air Systems   O uddoor Air Systems   O uddoor Air Systems   O uddoor Air Systems   Parameters Diameter:   250   250   Alignment   Imm   Alignment   Imm                                                                                                    |     |
| Umm     ieneral     biject Variable 1        biject Variable 3     biject Variable 4     ieneral     biject Variable 3     biject Variable 4     ieneral     biject Variable 4     ieneral     biject Variable 4     ieneral     biject Variable 4     ieneral     biject Variable 4     ieneral     biject Variable 4     ieneral     ieneral     biject Variable 4     ieneral     ieneral     biject Variable 4     ieneral     ieneral     ieneral     vorkset     ieneral     ieneral     ieneral     ieneral     ieneral     ieneral     ieneral     ieneral     ieneral     ieneral     ieneral     ieneral     ieneral     ieneral     ieneral     ieneral     ieneral     ieneral     ieneral     ieneral     ieneral <td></td>                                                                                                    |     |
| Alignment  ybject Variable 1  ybject Variable 2  ybject Variable 3  Duct  Reference  System types  Filter text  Circular duct  Reference  Supply Air Systems  Parameters Diameter Insulation:  Alignment  y 0  mag to top of  Text and mag to top of  Alignment  y 0  mag to top of  Alignment  y 225  mag  Top to top of  Alignment  y 225  mag  Top to top of  Alignment  y 225  mag  Top to top of  Alignment  y 225  mag  Top to top of  Alignment  y 225  mag  Top to top of  Alignment  y 225  mag  Top to top of  Circular duct  Circular duct  Circular                                  |     |
| Algorithment in a set of the set of the set  |     |
| by crypter Variable 2<br>by crypter Variable 3<br>by crypter Variable 4<br>ientity<br>Vorkset<br>□ Duct<br>Reference<br>System types<br>Filter text<br>○ Extract Air Systems<br>○ Outdoor Air Systems<br>○ Outdoor Air Systems<br>○ Supply Air Systems<br>○ Supply Air Systems<br>○ Supply Air Systems<br>□ Supply Air Systems<br>□ Lock diameter<br>Insulation:<br>↓ 0 mm<br>↓ 0 mm<br>↓ 225 mm<br>Top to top of ↓                                                                                                    |     |
| biject Variable 3 biject Variable 4 bentiy Vorkset Vorkset Vo  |     |
| Alignment  project variable 4  workset  Workset  Workset  Workset  Workset  Workset  Vorkset  Vorkset  |     |
| Jentity   Vorkset   Workset     Vorkset     Vorkset                                                                                                    |     |
| Vorkset       Workset     Workset                                                                                                    |     |
| Parameters   Dianter:   250   Diameter:   250   Maignment   1   0   maig   Top to top of                                                                                                    |     |
| Filter text   Exhaust Air Systems   Outdoor Air Systems   Supply Air Systems     Rectangular Duct   Rectangular Duct   Rectangular duct     Parameters   Diameter:   1250     Alignment   1   0   mm   2625   mm     Top to top of                                                                                                    |     |
| Exhaust Air Systems   Outdoor Air Systems   Supply Air Systems     Rectangular Duct   Rectangular Duct   Rectangular duct     Parameters   Diameter:   250   Lock diameter   Insulation:     The D   magicirctee.centric.90.04                                                                                                    |     |
| Circular duct                                                                                                    | 001 |
| Outdoor Air Systems     Supply Air Systems     Rectangular Duct   Rectangular duct     Parameters   Diameter:   250   Lock diameter   Insulation:     Alignment   1   0   mm   2625   mm     Top to top of                                                                                                    | 001 |
| Supply Air Systems     Rectangular Duct   Rectangular duct     Parameters   Diameter:   250   Lock diameter   Insulation:     Alignment   1   0   mm   2625   mm     Top to top of                                                                                                    |     |
| Parameters Diameter: 250 Lock diameter Insulation: Alignment Joint Top to top of Top to top of Top top top top top top top top top top t                                                                                                    |     |
| Parameters Diameter: 250 Lock diameter Insulation: Alignment Do mm Do to top of Top to top of                                                                                                    |     |
| Parameters Diameter: 250 Lock diameter Insulation: Alignment Alignment Diameter Top to top of Top to top of                                                                                                    |     |
| Parameters<br>Diameter:<br>250 •<br>Lock diameter<br>Insulation:<br>Alignment<br>Alignment<br>•<br>Alignment<br>•<br>Top to top of •                                                                                                    |     |
| Parameters Diameter: 250 Cock diameter Insulation: Alignment Cochain top of Top to top of Top to top of                                                                                                    |     |
| Parameters<br>Diameter:<br>250 •<br>I Lock diameter<br>Insulation:<br>Alignment<br>•<br>Alignment<br>•<br>2625 mm Top to top of •                                                                                                    |     |
| Parameters<br>Diameter:<br>250 •<br>Lock diameter<br>Insulation:<br>Alignment<br>Alignment<br>•<br>Alignment<br>•<br>Top to top of •                                                                                                    |     |
| Parameters Diameter: 250 Lock diameter Insulation: Alignment Alignment According to top of                                                                                                    |     |
| Parameters Diameter: 250 Lock diameter Insulation: Alignment Lock 0 mm Top to top of Top to top of                                                                                                    |     |
| 250  Lock diameter Insulation:  Alignment  Control top of  Top to top of  Top to top of                                                                                                    |     |
| Lock diameter Insulation:  Alignment  Compared to the point of the point of the poi |     |
| Alignment<br>2625 mm Top to top of                                                                                                    |     |
| Alignment<br>T 0 mm<br>T 2625 mm Top to top of                                                                                                    |     |
| Alignment<br>$\downarrow_{\oplus}$ 0 mm<br>$\downarrow_{\oplus}$ 2625 mm Top to top of                                                                                                    |     |
| ±                                                                                                    |     |
| <sup>1</sup> 2625 mm Top to top of                                                                                                    |     |
|                                                                                                    |     |
| 🛨 2500 mm Center to center of 🗭 Workset                                                                                                    |     |
| 2375 mm Bottom to bottom of Show only mine Show only opened                                                                                                    |     |
| ✓ Justify to selected object                                                                                                    |     |
|                                                                                                    |     |

Preview picture, manufacturer and symbol columns have been added to the dataset

#### MagiCAD for Revit - User's Guide

## Preview, manufacturer have been added to the dataset for each product group. A symbol colums has been added for some products.

| MagiCAD - C:\ProgramData\MagiCAD-RS\20                                                                                                    | 16_r2017\Da | tasets\Common\Comr    | mon-MCREV-2016_11a | _r2017.mrv |         |              | 23           |
|----------------------------------------------------------------------------------------------------|-------------|-----------------------|--------------------|------------|---------|--------------|--------------|
| Dataset: Common-MCREV-2016_11a_r2017                                                                                                    | ↓ User code | Description           | Product            | Manufactur | Preview | Symbol       | Default syst |
| agio ventulation<br>agio Piping<br>agio Drainage                                                                                                    | 01          | Socket for dry spaces | RECESSED-EARTHED   | Generic    |         | +            | H401 - Soc   |
| Systems Power circuit types Devices and components                                                                                                    | 02          | Socket for wet spaces | COVERED-SOCKET-2   | Generic    |         | Y            | H401 - Soc   |
| <ul> <li>Devices and components</li> <li>Electrical switchboard</li> <li>Electrical connection box</li> </ul>                                                                                                    | 03          | Socket for dry spaces | RECESSED-DOBLE-SO  | Generic    |         | ¥            | H401 - Soc   |
| Electrical socket<br>Electrical switch<br>Luminaire                                                                                                    | A           | Combination A         | SOCKET-POLE        | Generic    | 1       |              | H401 - Soc   |
| Electrical feater     Electrical equipment     Combination box     Other electrical device     Other electrical device     Ornaunication and data     Ornable settings     Report templates for Bill of Materials     Provision for builderswork openings     Legend templates     Dataset settings |             |                       |                    |            |         |              |              |
| Merge                                                                                                    |             |                       |                    |            |         | <u>C</u> los | e            |

#### **Spread Sheet Export**

. .

Range selection, selection of decimal separator and over write protection is now added to the Spread Sheet Export

| Selections                                                | Range                                                                                     |                                                                |
|-----------------------------------------------------------|-------------------------------------------------------------------------------------------|----------------------------------------------------------------|
| Selections file: Save Save as Export options Target file: | <ul> <li>Project</li> <li>Selected objects</li> <li>Current view</li> <li>Load</li> </ul> | 1 Floor<br>2 Floor<br>3 Floor<br>4 Floor<br>Floor<br>0 Parking |
| Decimal separator: All categories into one sheet          | Browse                                                                                    |                                                                |

#### Floating dialog for BCF management

BCF manager dialog is now a floating dialog. It means that you can make changes to Revit project when the BCF manager dialog remains open.

• The top right corner "Close" (X) button has been changed so that a warning message is shown before the changes are automatically cancelled.

• When the user changes a 3D view, the selected viewpoint camera setting is zoomed automatically.

#### Configuration file settings "by project"

Configuration files (ifc, parameter merge and default dataset) is now possible to set "by project". Everyone involved with the project can now use the same configuration file.

#### MagiCAD for Revit - User's Guide

| 👩 Settings |                                                 |                 |                 |                |                | - <b></b> |
|------------|-------------------------------------------------|-----------------|-----------------|----------------|----------------|-----------|
| General    | Appearance                                      | Content         | Project         | Units          |                |           |
| i i        | Hide systems v                                  | vithout devices |                 |                |                |           |
|            | File paths:                                     |                 |                 |                |                |           |
|            | IFC configuratio                                | n file          |                 |                |                |           |
|            | C:ProgramData                                   | MagiCAD-RS2     | 016_r2016Config | jurationsMagic | adSettings.xml |           |
|            | Project override:                               | Disabled        |                 |                |                |           |
|            | Parameter merge                                 | e configuratior | n file          |                |                |           |
|            | C:ProgramData                                   | MagiCAD-RS2     | 016_r2016Config | jurationsparam | nConf.xml      | Browse    |
|            | 🔲 Project overri                                | de              |                 |                |                |           |
|            |                                                 |                 |                 |                |                | Browse    |
|            | Default dataset f                               | older           |                 |                |                |           |
|            | C:ProgramDataMagiCAD-RS2016_r2016DatasetsCommon |                 |                 |                |                |           |
|            | Project override: Disabled                      |                 |                 |                |                |           |
|            |                                                 |                 |                 |                |                |           |
|            |                                                 |                 |                 |                |                |           |
|            |                                                 |                 |                 |                |                |           |
|            |                                                 |                 |                 |                |                |           |
|            |                                                 |                 |                 |                |                |           |
|            |                                                 |                 |                 |                | ОК             | Cancel    |

#### Improvements to Duct/Pipe/Cable tray/Conduit command

- New alignment button to take centre offset
- · New option "Justify to reference" which is enabled by default
- Changes the functionality so that the reference is now taken so that the curve being drawn is justified with the offset

| Alignment |      |                        |      |
|-----------|------|------------------------|------|
| 1_0 n     | nm   |                        |      |
| 🛨 2532 n  | nm ( | Top to top of          | F    |
| 🕂 2500 n  | nm [ | Center to center of    | +    |
| 2468 n    | nm [ | Bottom to bottom of    | +    |
|           |      | Justify to selected ob | ject |
|           |      |                        |      |

#### Error handling has been improved

Exception report dialog is shown when an unhandled exception is raised; the dialog displays certain information about the exception, and allows to save a more detailed report in a zip file

#### "Create similar" can now be used also for drawing cable trays, conduits, wires, pipes and ducts

#### Improvement for the "search circle" functionality

Search circle function is used when MagiCAD a function should find an object. In case there are several objects on top of each other, a dialog is shown from which the user can select the object he chooses. The search circle was not used with all the functions and it has now been added to

- Device connection
- Top/Bottom of buttons (in segment drawing dialogs)
- Standard connection.
- Pipe and sewer connection

Also the layout of the dialog has been improved and it looks like this now.

| 📀 Select Element                                                   |                                   |        |
|--------------------------------------------------------------------|-----------------------------------|--------|
| Circular duct (2535677)                                            | Level: 1 Floor<br>Offset: 2500 mm |        |
| Circular duct (2535730) 🖉 250 mm 🖂 Mechanical Supply Air Systems 3 | Level: 1 Floor<br>Offset: 2200 mm |        |
| Circular duct (2535772) 🖉 250 mm 🖂 Mechanical Supply Air Systems 4 | Level: 1 Floor<br>Offset: 1900 mm |        |
|                                                                    | ОК                                | Cancel |

#### Provision for builderswork opening: Extra length to IFC

The user can now set the extra length for the partial provision for builderswork opening that he/she needs to make manually. The extra length is given to the Revit parameter *"MC Extra Offset for Provision".* 

#### ProductCode and Manufacturer information have been added to the "Update Parameter" function

#### Convert MagiCAD System Designer symbols into MCREV

The "Symbol Converter" function can now convert AutoCAD based MagiCAD System Designer symbol databases into MagiCAD for Revit. This way these AutoCAD based symbols can be utilized in the schematic drawing tools of MCREV.

## Ventilation and piping

#### Improvement to product installation, automatic collar length calculation

If product has a vertical adjustable collar, the new collar related controls now appear in the installation dialog. This change affect to the installation of the air terminals and the manholes.

The new pin buttons next to the offset fields are used to lock a specified point ("collar adjustment point"), which does not move when the collar is stretched. Note that the offset value itself is not locked, the lock option is used only in collar length calculation to define in which way the collar is stretched.

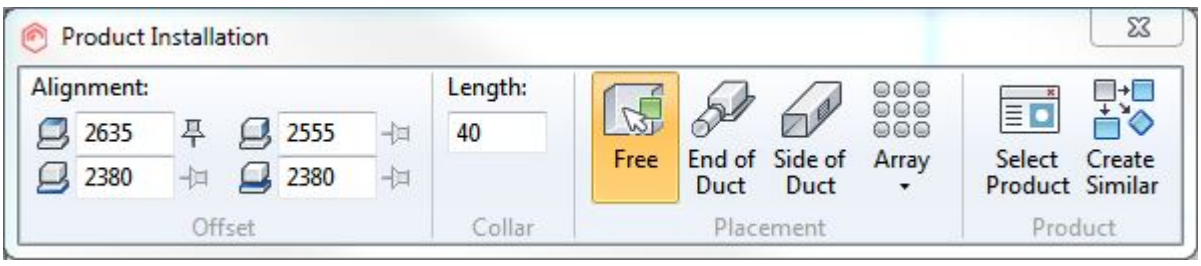

• The collar length can be adjusted by changing any offset value, or the collar length directly.

• If the collar adjustment point is not defined, the default value is always the installation point of the product.

• If the collar length field is changed, the offset fields are updated according to the defined collar adjustment point. Locked point is not moved.

• If the offset value is changed on the same side of the collar as the collar adjustment point, collar is not stretched. In this case the whole product is moved without stretching the collar.

• If changed offset value is not on the same side as the collar adjustment point, collar is stretched and locked point is not moved.

Some products have a predefined min and max collar lengths. For others collar length value range is 0-99999. If the value range of the collar length is exceeded in any field, the field is highlighted by a red rectangle. Tooltip also shows the valid range for the field.

#### Sizing: radiator valve size could not be changed to different than the radiator's connection size

Radiator and stop valve which have been connected to the radiator can now be changed to the different size than the radiator's connection size. In the earlier version sizing was stopped with an error message. This problem occurred especially in the cases when the pipe series size list contains different valve size than the nominal size of the pipe is.

#### The valve size from the pipe series is now used in the product installation

When the component is installed, its size is defined by the "Valve size" in the pipe series. Earlier MagiCAD used the size of the pipe.

| Pipe sizes |      |      |               |  |
|------------|------|------|---------------|--|
| Size       | Din  | Dout | Valve<br>size |  |
| 10         | 13.6 | 17.2 | 10            |  |
| 15         | 17.3 | 21.3 | 15            |  |
| 20         | 22.3 | 26.7 | 20            |  |
| 25         | 28.5 | 33.7 | 25            |  |
| 32         | 37.5 | 42.4 | 32            |  |
| 40         | 43.1 | 48.3 | 40            |  |
| 50         | 54.5 | 60.3 | 50            |  |

#### "User code" column is removed from pipe size list in pipe series updater and modify dataset dialogs.

### Electrical

#### Default voltage

230V is set as the default voltage when a product is selected from the product database into the dataset. For the new swichboards the default voltage is set as 400V.

#### "In use" checkboxes for systems

"In use" can now be defined for the electrical systems. With this the user can decide which systems are selectable in the dialogs and which ones are not.

The systems in the old projects are set to "In use" by default.

| ↓ System code | System name               | System classification | In use      |
|---------------|---------------------------|-----------------------|-------------|
| H2            | Main distribution systems | Electrical            | $\boxtimes$ |
| H3            | Emergency power systems   | Electrical            | $\boxtimes$ |
| H4            | Power interface systems   | Electrical            | $\boxtimes$ |
| H401          | Sockets                   | Electrical            | $\boxtimes$ |
| H5            | Linhting systems          | Flectrical            |             |

#### Wire drawing "Direct routing" set temporarily when switching to option "free end"

When the wire drawing is started and connection to a device is switched to "free end", the routing is automaticallt changed to "direct" / "show route point" (in case it was e.g. "side automatic" before that). This change has been done because it is not sensible to keep "side automatic" or "orthogonal" on in the "free end"

mode.

#### Disable "Connect to cable packet after tag placement" if no tag is selected

In the wire drawing dialog the "Connect to cable packet after tag placement" checkbox is now disabled and unchecked in case no tag is selected.

#### ProductCode and Manufacturer information are now editable in the dataset

When selecting products from the general/generic databases you can set the manufacturer name and product code manually for the created product.

## **Resolved** issues

### Common features

#### Systems without devices causes unexpected error

Corrected a situation in Revit 2017 enviroment when reading an empty system caused an error. This happened e.g. when a product was installed.

#### Exception with automatic provision for for builderswork opening

Creation of the provision for builderswork opening no longer ends with an error when a duct/pipe/etc goes through the boundary between the layers of a composite structural element.

## Spread sheet export now removes the parameters that are not included in the specific category when several categories are exported in the separate sheets.

#### When executing "Update Parameter" as the first common function the dialog is wrong

Only the static part of the "Update parameters" function was shown in case the warning dialog of the expiring license was shown.

| 📀 Update Parameters                                      | ×      |
|----------------------------------------------------------|--------|
| Range<br>Pre-selected objects<br>Project<br>Current view |        |
| Parameters                                               |        |
| Discipline                                               |        |
| ОК                                                       | Cancel |

## Ventilation and piping

#### There was a fatal error when performing a sewer connection without any 3D view in project

MagiCAD now creates a 3D view if no 3D view is available.

#### It is no more possible to use the same rfa name for several families in the dataset

Existing rfa name is checked now also for the sewer devices, sewer components and outdoorwells when a product is added to the dataset. The same rfa name cannot be used in different categories.

#### IFC export of the insulation properties

Comments or descriptions that are made on the insulation did not follow the IFC object. The duct properties were used instead.

Now insulation has its own property set and it works corrcetly.

#### Error when creating arrow for exhaust air terminal

When placing extract air terminal and selecting arrow, Revit gives warning that it can't create the arrow family. The error happens when the air arrow "dX" value is set to zero. A new air arrow template has been made where dx = 0 is allowed.

#### Pressure limits from product data is not shown at installation phase for the automatic zone valve.

The pressure range of the automatic zone valves are read dynamically from the product data. Earlier the pressure range was static (20-80) regardless of the product.

Also the default value is changed to min pressure instead of the zero which was used in earlier versions.

#### Problems with changing the air devices using "Find & Replace"

Collar lenth value changes when using the "Find & Replace" function to replace an air device with the same type of an air device from a different manufacturer.

Also MagiCAD could not keep the connection to a duct althought it should have been possible.

This issue affects versions 2016.4 and 2016.11 and is now corrected.

### Electrical

#### Drawing Packet doesn't add parameters to project

If no MagiCAD parameters are in the project, MagiCAD adds all the needed parameters when the first command is run.

However, "*MC Is cable route start point*" parameter was not added when the conduit command was run. This is now corrected.

#### Wire drawing function removed all the drawn wires in case of an error

In case the user had succesfully added the wires and an error happened later during the same "Draw wire" command, MagiCAD removed all the wires which were drawn during the same command. Now MagiCAD does not remove successfully added wires if the failure occurs later during the same command.

#### Switchboard installation works incorrectly regarding the alignment buttons and top/center/bottom elevation fields

MagiCAD always used default height 2 m when the default in the dataset was something else. This couldn't even be changed on the instance level when the object was installed to the project.

• Installation offset fields works correctly now with the switchboard.

• When the the height of the switchboard is changed, the offset fields are also updated.

#### Find and Replace destroyed the cable routing

Sometimes F&R mirrorred the cable ends positions

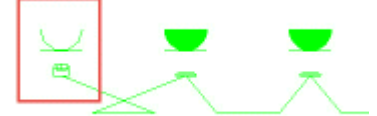

Now the Find&Replace preserves the order of wire connectors when possible.